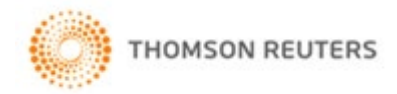

# How to Register to an eLearning Course

Step-by-step guide:

- 1. Visit the Thomson Reuters training website at https://onesourcetraining.thomsonreuters.com.au/w/au/
- 2. From the 'Home' page, please select the 'Course Catalogue' menu option

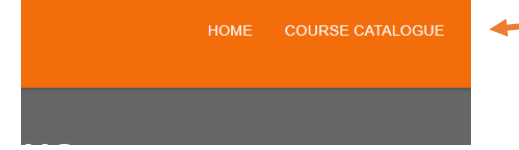

3. Select the course catalogue option titled 'eLearning Courses'

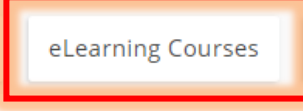

4. Select the eLearning product category you would like to complete an eLearning course on. For training purposes, please select the '**Checkpoint**' eLearning product category

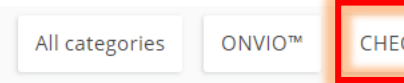

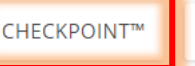

ONESOURCE™

5. Select an eLearning course. For example, select "Checkpoint Series 2: How do I"

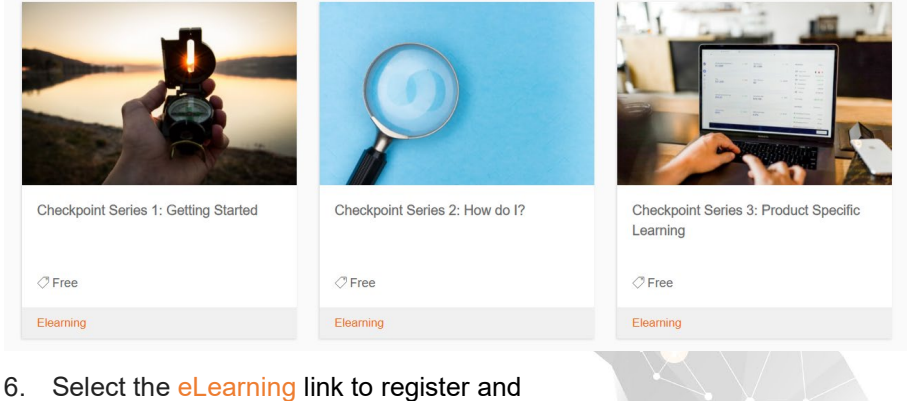

7. Select the **"Register**" button

## Checkpoint Series 2: How do I?

In Series 2 you can select from 17 different episodes that take you through the key functionality and features of Checkpoint, including different search options, refining your results, using Folders, and much, much more. This series is for users that have logged in and are familiar with the look and feel of Checkpoint.

| S Free in f |                                                       |          |
|-------------|-------------------------------------------------------|----------|
| Elearning   | Complete online at your own pace (Self-paced)<br>Free | Register |

8. Sign into the Learning Management System (LMS)

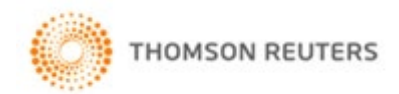

9. Enter your details to sign in. See Note 1 below for login details.

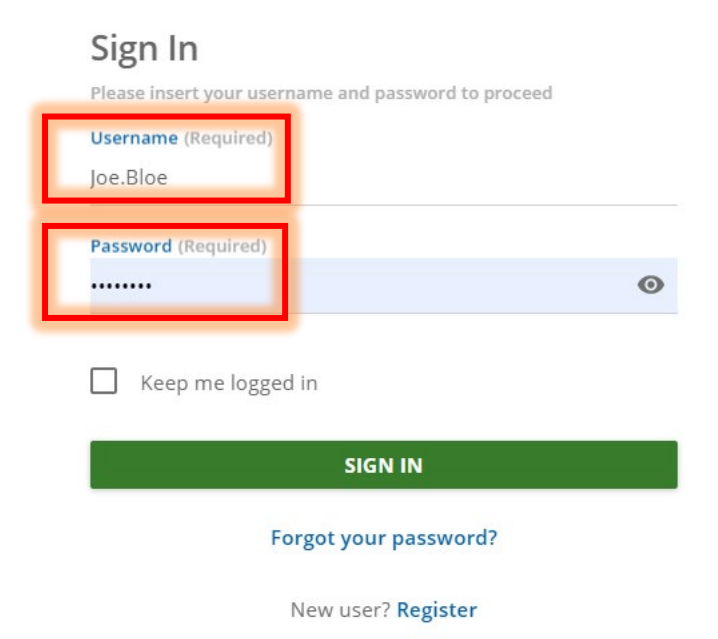

Note 1: For 'existing learners', please enter your "Username" and "Password" and select the "Sign In" button

For 'new' learners who have never accessed the platform, select the "**Register**" link to create an account (See Appendix 1 for new learner instructions)

For 'forgotten password' see Appendix 2

- 10. The course player will load
- 11. Select "Start Learning Now' button to begin your eLearning course

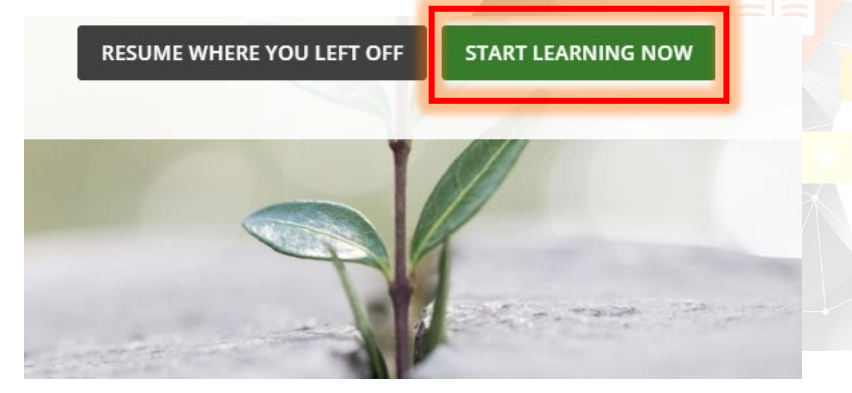

**Note 2:** You can stop the course player at any time and resume where you left off. This is also applicable if you have logged out of the eLearning platform and want to sign back in.

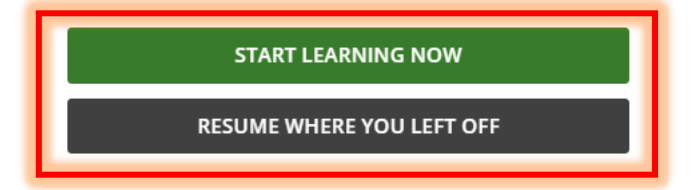

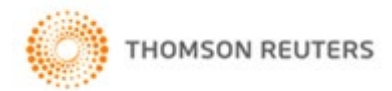

### **Appendix 1**

1. For new learners, please select the "New user? Register" link

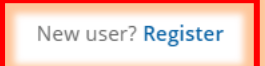

2. Enter your 'User Profile' details Ensure to fill in all mandatory fields indicated as (Required) in brackets.

| Username (Required)                                                                                                    | Email (Required)                                                                                                    |      |  |
|----------------------------------------------------------------------------------------------------|----------------------------------------------------------------------------------------------------|------|--|
| First Name (Required)                                                                                                    | Last Name (Required)                                                                                                |      |  |
| Password (Required)                                                                                                    | • Retype the password (Required)                                                                                    | 0    |  |
| Language (Required)                                                                                                    | Time Zone<br>✓ (GMT +11:00) Australia/Sydney                                                                        |      |  |
| Already registered? Sign In                                                                                                    | <b>y</b> " by clicking into the tick box                                                                            | NEXT |  |
| Already registered? Sign In<br>Eccept the <b>"Terms of privac</b><br>elect the <b>"Next</b> " button<br>nter your details for all the<br>nsure to fill in all mandator                                                                                                    | y" by clicking into the tick box<br>remaining 'Additional Fields'.<br>ry fields indicated as ( <b>Required)</b> i   | NEXT |  |
| Already registered? Sign In<br>Already registered? Sign In<br>Already registered? Sign In<br>Already registered? Sign In<br>Already register<br>Already register<br>Already register<br>Already register<br>Already register<br>Begin your new learning experience by simply filling out                                                   | remaining 'Additional Fields'.<br>ry fields indicated as <b>(Required)</b> i                                        | NEXT |  |
| Already registered? Sign In<br>Cccept the <b>"Terms of privac</b><br>elect the <b>"Next</b> " button<br>her your details for all the<br>hsure to fill in all mandator<br>Register<br>Begin your new learning experience by simply filling out<br>Vuser Profile (2) Additional Fi                                                           | cy" by clicking into the tick box<br>remaining 'Additional Fields'.<br>ry fields indicated as ( <b>Required</b> ) i | NEXT |  |
| Already registered? Sign In<br>Already registered? Sign In<br>Already registered? Sign In<br>Already registered? Sign In<br>Already register & Solution<br>Already register & Solution<br>Register<br>Begin your new learning experience by simply filling out<br>User Profile (2) Additional Fi<br>Company / Organisation Name (Required) | company Type                                                                                                    | NEXT |  |

| Referred By  |
|--------------|
| Phone Number |
|              |
|              |

REGISTER

6. Select the "Register" button.

Note 3: You can edit any of your information at any time by selecting the "Previous" and/or "Next" button

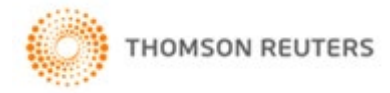

- 7. Upon completion, you will receive a '**Registration Request**' email to confirm your registration details.
- 8. Select the URL within the 'Registration Request' email to confirm your registration
- 9. You will receive a 'Welcome' email with course details.
- 10. Sign in as per Step 8 above

#### **Appendix 2**

1. Select the "Forgot your password?" link to reset your password

SEND RESET LINK

4. The 'Reset Link Sent' confirmation screen will pop up

Already registered? Sign In

3. Select the "Send Reset Link" button

New user? Register

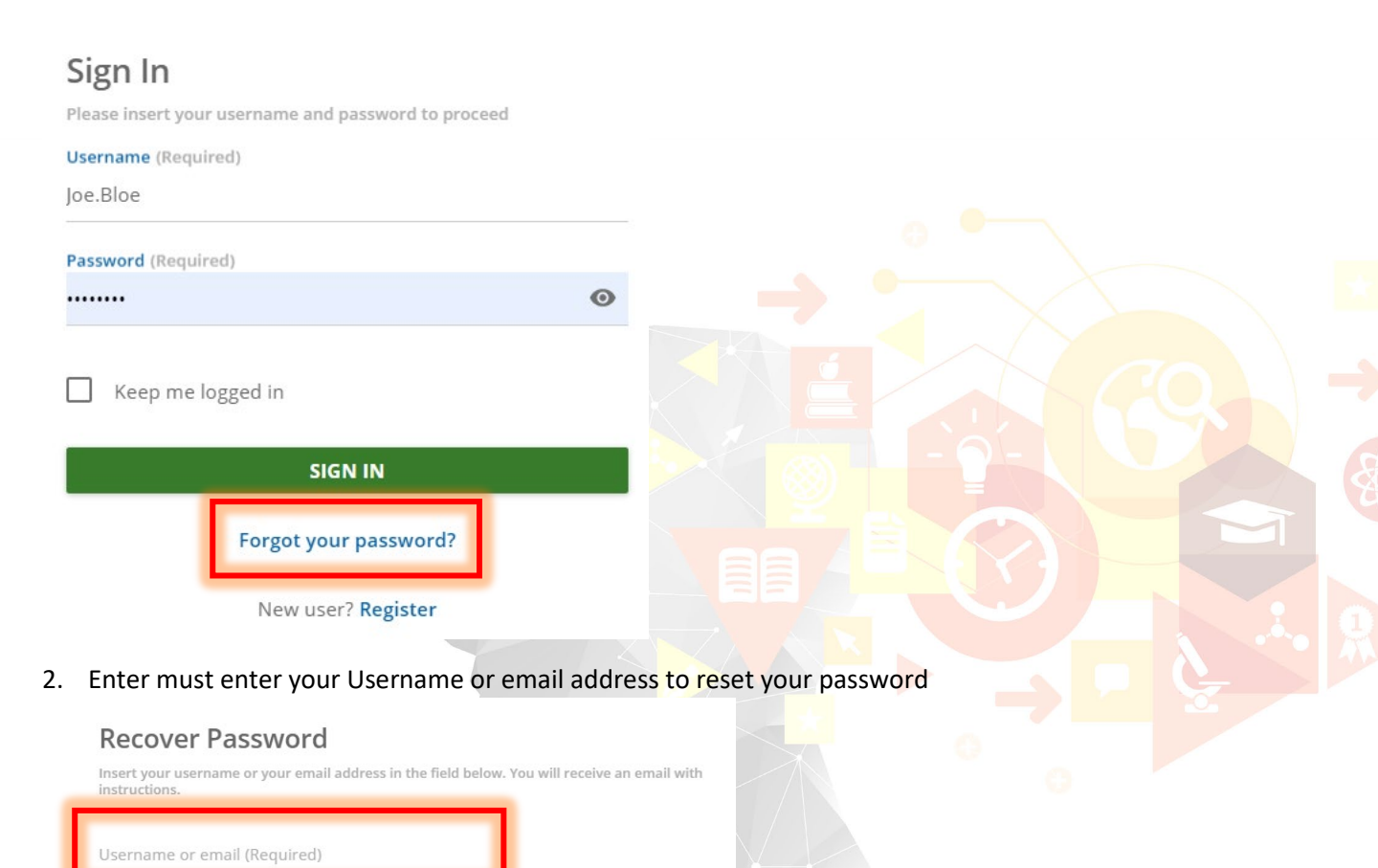

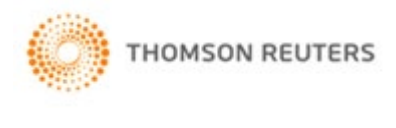

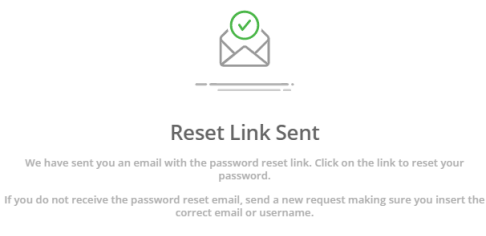

5. You will receive an email from <u>donotreply@thomsonreuters.com</u> with instructions to reset your password

Note 4: This email may be sent to your junk inbox

6. Select the provided URL link to reset your password

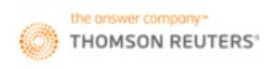

### **Reset Password**

Insert your new password in the field below, then retype it for confirmation. It's case sensitive.

| New password (Required)        | 0 |
|--------------------------------|---|
| Retype New Password (Required) | 0 |

CHANGE PASSWORD

- 7. Enter your New password
- 8. Retype your New password
- 9. Select the "Change Password" button
- 10. Your password will be saved

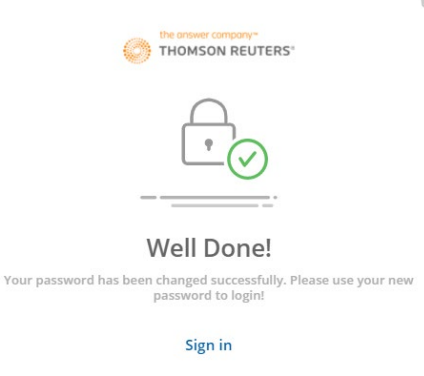

11. Select the "Sign In" link to sign into the LMS

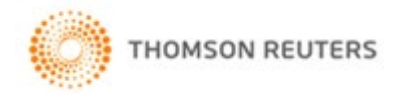

### **Training Support**

Should you require assistance with registering into a training course or into an eLearning course, please do not hesitate to contact the Training team at 1800 074 333 / 2# or traininganz@tr.com

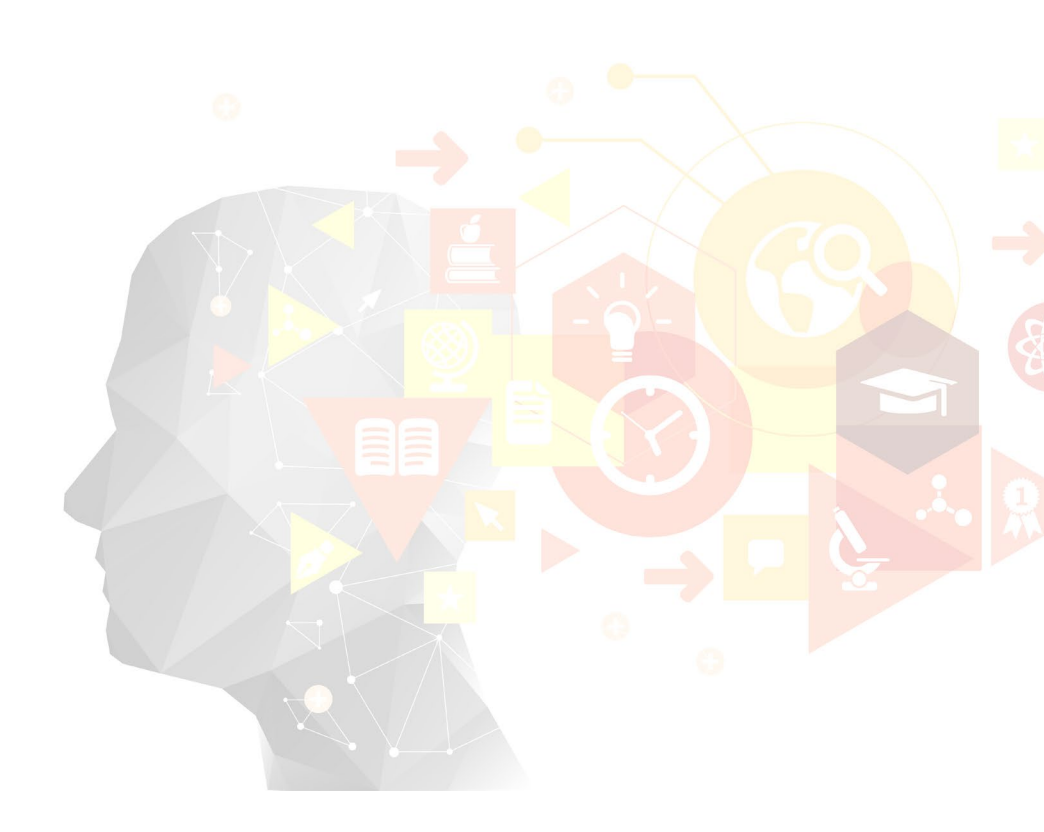